## Web 通知 受取方法(PC/モバイル版)

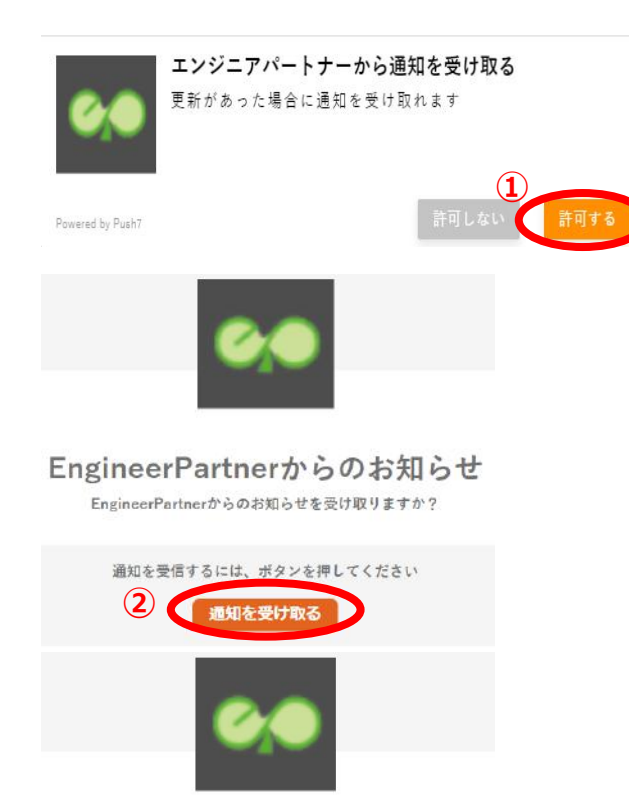

https://www.engineer-partner.com/

- エンジニアパートナーのホームページへロ グインすると左図のような表示が出るので [許可する]を押して下さい
- 別ウィンドウで左図が出て来るので[通知 を受け取る]を押してください

③ [受信する] が選択されていたら完了です このままウィンドウは閉じて下さい

## 【PC 設定完了後】

**(3**)

EngineerPartnerからのお知らせ EngineerPartnerからのお知らせを受信しています

通知を管理

拒否

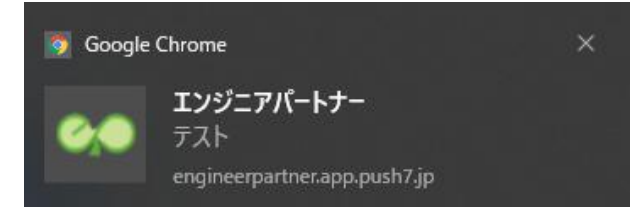

設定が完了後、ホームページが更新されるたびに左図の通知が各自の PC へ表示されるようになります

## 【モバイル設定完了後】

🌀 Chrome・engineerpartner.app.push7.jp・現在 🛎 🧳

エンジニアパートナー テスト 6.0

設定が完了後、ホームページが更新されるた びに左図の通知が各自のスマートフォンへ表 示されるようになります

サイトの設定

★PC で通知が来ない場合はここをクリックして下さい

★モバイルで通知が来ない場合はここをクリックして下さい

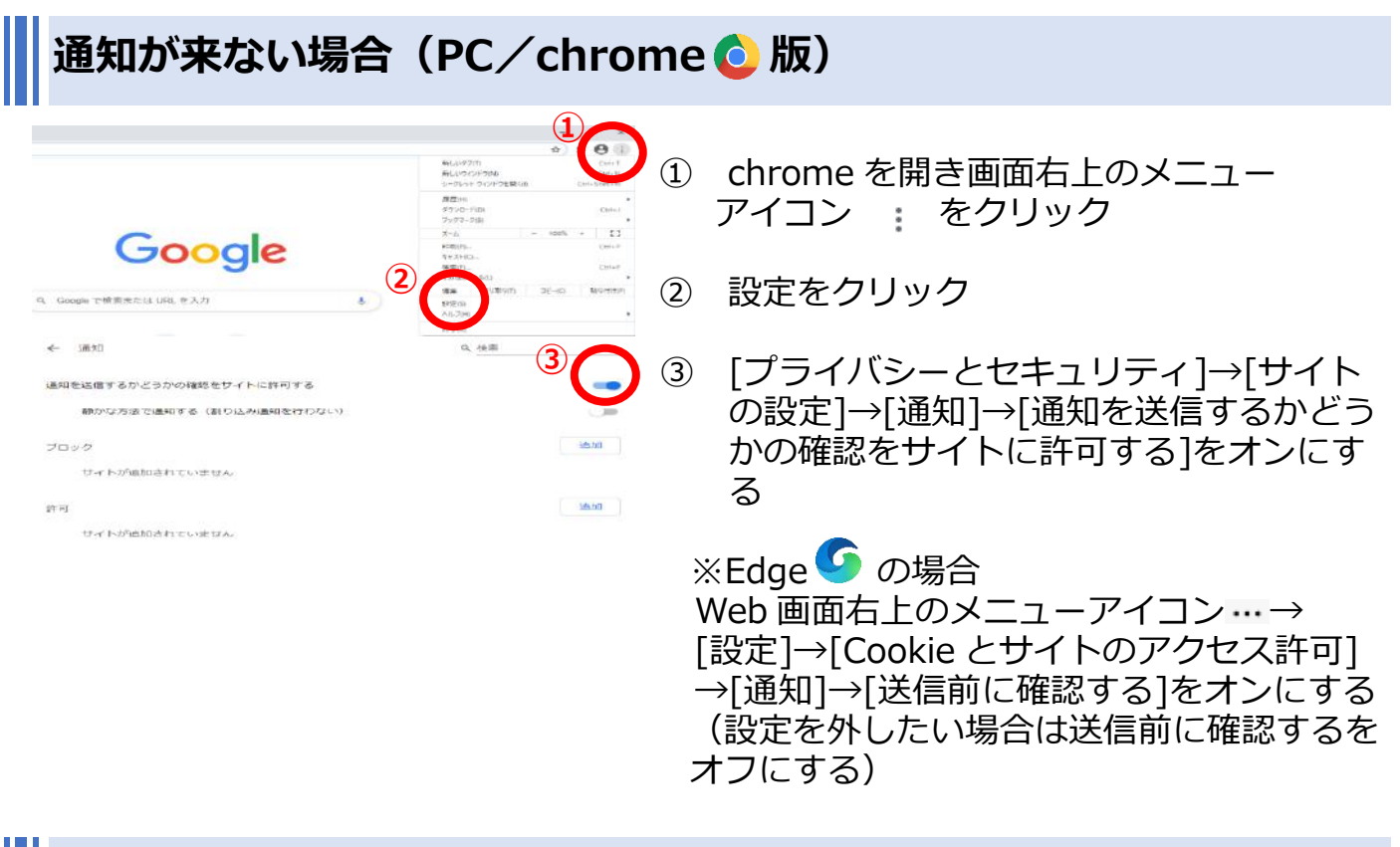

|                               | 通知が来ない場                          | 合(モバイル/chrome 📀 版)                                            |
|-------------------------------|----------------------------------|---------------------------------------------------------------|
|                               | → ☆ 塗 ③ C → 新しいタブ                | ) chrome を開き画面右上のメニューアイコン : をクリック                             |
|                               |                                  | ② 設定をクリック                                                     |
|                               | ★ ブックマーク (<br>□ 最近使ったタブ          | 〕 [サイトの設定]→[通知]→[通知を送信するかどうかの確認をサイトに許可する]をオンにする               |
|                               | PC版サイト     D     意定              |                                                               |
| ÷                             | 通知Q                              | : ※iPhoneの場合                                                  |
| 通知                            | 知 3<br>山を送信するかどうかの確認をサイト<br>年可する | Chrome 画面右上のメニューアイコン…→[設定]→[コン<br>テンツの設定]→[ポップアップのブロック]をオフにする |
| 静かな方法で通知する(割り込み通知 🛛<br>を行わない) |                                  | (設定を外す場合は、ポップアップのブロックを<br>オンにする)                              |

| 再度通知設定をしたい場合(PC/chrome 📀 版)                                                                                                    |                                                                                                  |  |  |  |
|----------------------------------------------------------------------------------------------------|--------------------------------------------------------------------------------------------------|--|--|--|
| Ссоссе<br>4. Georgie CMRR££14 URL ₹2.77<br>4. Georgie CMRR££14 URL ₹2.77<br>4. Georgie CMRR££14 URL ₹2.77<br>4. Georgie CMRR££14 URL ₹2.77<br>4. Georgie CMRR££14 URL ₹2.77<br>4. Georgie CMRR££14 URL ₹2.77<br>4. Georgie CMRR££14 URL ₹2.77<br>4. Georgie CMRR££14 URL ₹2.77<br>4. Georgie CMRR££14 URL ₹2.77<br>4. Georgie CMRR££14 URL ₹2.77<br>4. Georgie CMRR££14 URL ₹2.77<br>4. Georgie CMRR££14 URL ₹2.77<br>4. Georgie CMRR££14 URL ₹2.77<br>4. Georgie CMRR££14 URL ₹3.77<br>4. Georgie CMRR££14 URL ₹3.77<br>4. Georgie CMRR££14 URL ₹3.77<br>4. Georgie CMRR££14 URL ₹3.77<br>4. Georgie CMRR££14 URL ₹3.77<br>4. Georgie CMRR££14 URL ₹3.77<br>5. Georgie CMRR££14 URL ₹3.77<br>5. Georgie CMRR££14 URL ₹3.77<br>5. Georgie CMRR££14 URL ₹3.77<br>5. Georgie CMRR££14 URL ₹3.77<br>5. Georgie CMRR££14 URL ₹3.77<br>5. Georgie CMRR££14 URL ₹3.77<br>5. Georgie CMRR££14 URL ₹3.77<br>5. Georgie CMRR££14 URL ₹3.77<br>5. Georgie CMRR££14 URL ₹3.77<br>5. Georgie CMRR££14 URL ₹3.77<br>5. Georgie CMR££14 URL ₹3.77<br>5. Georgie CMR££14 URL ₹3.7 | ① chrome を開き画面右上のメニューアイ<br>コン : →[設定]→[サイトの設定]を開<br>く                                            |  |  |  |
| ◆ サイトの設定 ⑦                                                                                                    |                                                                                                  |  |  |  |
| > • • •                                                                                                    | <ol> <li>(すべてのサイトに保存されている権限と<br/>データを表示)を開く</li> </ol>                                           |  |  |  |
| ■近のアクティビティ                                                                                                    |                                                                                                  |  |  |  |
| (2) 「1995年の1996年の日本 1997年)<br>1995ウシリーン「本学校会会<br>すべてのサイトに保存されている権限とデータを表示 ・                                                                                                    |                                                                                                  |  |  |  |
| ← すべてのサイト Q 使気<br>並べ替え よくアクセスするページ ★                                                                                                    | ③ https://www.engineer-partner.com/                                                              |  |  |  |
| サイトの会計ストレージ使用状況 232 MB データをすべて消去<br>3 fee algineer-partner.com<br>3.1 KB - 4件の Cookie<br>yahoo.co.p<br>219 KB - 15 件の Cookie                                                                                                    | の左のメニューアイコン : をクリック<br>し、[データを削除]を押す                                                             |  |  |  |
| (a) engineer-partner.com                                                                                                    | <ul> <li>④ サイトに戻り再読み込みをすれば再度、</li> <li>通知を受け取るバナーが出て来ます</li> <li>(後の設定は、ここをクリックして下さい)</li> </ul> |  |  |  |

| 再度通知設定をしたい場合(PC/Edge <b>5</b> 版)                                                                                                    |                                                                                                    |                                                                        |  |  |
|----------------------------------------------------------------------------------------------------|----------------------------------------------------------------------------------------------------|------------------------------------------------------------------------|--|--|
| <ul> <li>C 向 https://www.engineer-partner.com</li> <li>ww サイト情報の表示 her.com について</li> <li>空 深続がセキュリティで保護されています</li> <li>シ coサイトに対する権限</li> <li>クッキー (アクッキー使用中)</li> <li>デ のサイトでの追跡防止 (パランス)<br/>トラッカー (11 がブロックされました)</li> <li>使用中の Cookie</li> </ul>                                                                                         | X (1) X (2) X (2) X | アドレスバー左横の <mark>●</mark> をクリック→<br>[クッキー] を押す                          |  |  |
| 許可請み ブロック 注<br>このページ 注意示したと とに、 次の Cookie が 設定 され よした<br>engineer-partner.com<br>www.engineer-partner.com<br>Cookie が 避択されていません<br>ゴンテンツ Cookie が 避択されていません<br>バス Cookie が 避択されていません<br>述信: Cookie が 選択されていません<br>逆信: Cookie が 選択されていません<br>たる Cookie が 選択されていません<br>たる Cookie が 選択されていません<br>たる Cookie が 選択されていません<br>たる Cookie が 選択されていません | 2                                                                                                    | <u>https://www.engineer-partner.com/</u> の、アドレスをクリック→ [削除] →<br>[完了]   |  |  |
| 有効期限 Cookie が盛沢されていません<br>プロ2 例除<br>3<br>で 合 https://www.engineer-p                                                                                                    | デ<br>Dartner.c (後                                                                                                    | サイトに戻り再読み込みをすれば再度、<br>通知を受け取るバナーが出て来ます<br>後の設定は、 <u>ここを</u> クリックして下さい) |  |  |